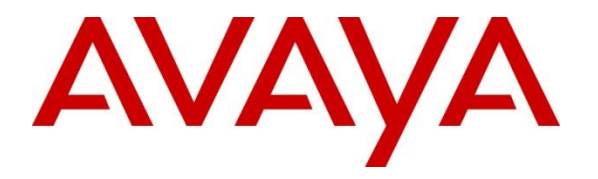

Avaya Solution & Interoperability Test Lab

# Application Notes for Vision 80/20 from Enghouse Interactive AB with Avaya Aura® Communication Manager and Avaya Aura® Session Manager using a SIP Trunk Connection - Issue 1.0

# Abstract

These Application Notes describe how to configure Avaya Aura® Communication Manager and Avaya Aura® Session Manager to interface with Vision 80/20, which is operating as an attendant answering position. Vision 80/20 is a software application from Enghouse Interactive AB installed on a number of Linux and Windows servers that interface with Avaya Aura® Communication Manager using a SIP connection via Avaya Aura® Session Manager and provides users with the call functions of an attendant console without having to install a hardware attendant position.

Readers should pay attention to **Section 2**, in particular the scope of testing as outlined in **Section 2.1** as well as the observations noted in **Section 2.2**, to ensure that their own use cases are adequately covered by this scope and results.

Information in these Application Notes has been obtained through DevConnect Compliance testing and additional technical discussions. Testing was conducted via the DevConnect Program at the Avaya Solution and Interoperability Test Lab.

# 1. Introduction

These Application Notes describe how to configure Avaya Aura® Communication Manager R8.0 and Avaya Aura® Session Manager R8.0 to interface with Vision 80/20 (hereafter referred to as Vision) release 3.1, which is operating as an attendant answering position. Vision 80/20 is a software application from Enghouse Interactive AB installed on a number of Linux and Windows servers that interface with Avaya Aura® Communication Manager using a SIP connection via Avaya Aura® Session Manager and provides users with the call functions of an attendant console without having to install a hardware attendant position. The application also uses Avaya Aura® Application Enablement Services to provide operators with a method to remotely redirect calls to the attendant when users are away from their phone for lunch, breaks or similar absences.

# 2. General Test Approach and Test Results

The general test approach was to configure a simulated enterprise voice network using Communication Manager and Session Manager. The Vision server uses a SIP trunk connection to Session Manager. See **Figure 1** for a network diagram. An incoming call handling rule was created to route all calls to the Vision attendant position. If a call is made from the Vision attendant console to the PSTN the call will route from the Vision console via a SIP trunk to Session Manager, then to the PSTN. During compliance testing PSTN PRI/T1 trunks were used. Vision can perform the usual range of attendant call functions, i.e., centralized answering position; extend PSTN calls to users, place PSTN calls on behalf of internal users, perform internal telephone directory lookups.

During tests, calls are placed to a number associated with the Vision attendant position. Session Manager routes all calls destined for the Vision server over the SIP connection. The Vision server then automatically places a call to the telephone the attendant is using for answering purposes. When the attendant answers the call, the Vision server bridges the two calls. When the attendant extends the call to another phone, Vision server performs a SIP Re-Invite to connect caller and called user directly.

In order to enable the attendant to set a user's status when away from the phone, the solution uses Avaya Aura® Application Enablement Services to perform a TSAPI function to route all calls to the attendant.

A variety of Avaya telephones were used for both the attendant position, and the users as described in **Section 4**.

**Note:** The Vision server places a call to the attendant's deskphone. When the attendant is called, the Vision server calls the attendant's Avaya IP phone and bridges the call.

DevConnect Compliance Testing is conducted jointly by Avaya and DevConnect members. The jointly-defined test plan focuses on exercising APIs and/or standards-based interfaces pertinent to the interoperability of the tested products and their functionalities. DevConnect Compliance Testing is not intended to substitute full product performance or feature testing performed by

DevConnect members, nor is it to be construed as an endorsement by Avaya of the suitability or completeness of a DevConnect member's solution.

Avaya recommends our customers implement Avaya solutions using appropriate security and encryption capabilities enabled by our products. The testing referenced in these DevConnect Application Notes included the enablement of supported encryption capabilities in the Avaya products. Readers should consult the appropriate Avaya product documentation for further information regarding security and encryption capabilities supported by those Avaya products.

Support for these security and encryption capabilities in any non-Avaya solution component is the responsibility of each individual vendor. Readers should consult the appropriate vendor-supplied product documentation for more information regarding those products.

For the testing associated with these Application Notes, the interface between Avaya systems and the Vision systems did not include use of any specific encryption features as requested by Enghouse Interactive AB.

# 2.1. Interoperability Compliance Testing

The compatibility tests included the following.

- Incoming internal and external calls
- Outgoing internal and external calls
- Blind and announced transfer with answer
- Directing calls to busy extensions
- Call queuing and retrieval
- Remotely monitoring user status and setting call forwarding to the attendant
- Ability to recover following network outages between Session Manager and Application Enablement Services and the Vision systems

# 2.2. Test Results

Tests were performed to insure full interoperability between the Vision and the Avaya solution. The tests were all functional in nature and performance testing was not included. All the test cases passed successfully.

It should be noted that Vision uses Application Enablement Services to set a redirect on Avaya phones when the user will be away for breaks, etc. This method does not work on SIPCC phones but does work on all other phone types. This is an Avaya limitation, but the target audience for the Vision 80/20 solution is typically not a call center environment.

#### 2.3. Support

For technical support for Enghouse Interactive AB products, please use the following web link. <u>https://mysupport.enghouse.com</u>

Enghouse Interactive AB can also be contacted as follows. Phone: +46 (0)8 457 30 00 Fax: +46 (0)8 31 87 00 E-mail: <u>Visionsupport@enghouse.com</u>

# 3. Reference Configuration

Figure 1 illustrates the network topology used during compliance testing.

The Vision 80/20 server connects to Session Manager using a SIP Trunk. A variety of Avaya deskphones were used as Vision 80/20 Attendant telephones during compliance testing. A PRI/T1 trunk on a Media Gateway was configured to connect to the PSTN. SIP calls originating from Vision were routed through Session Manager to Communication Manager and then to Avaya phones or the PSTN.

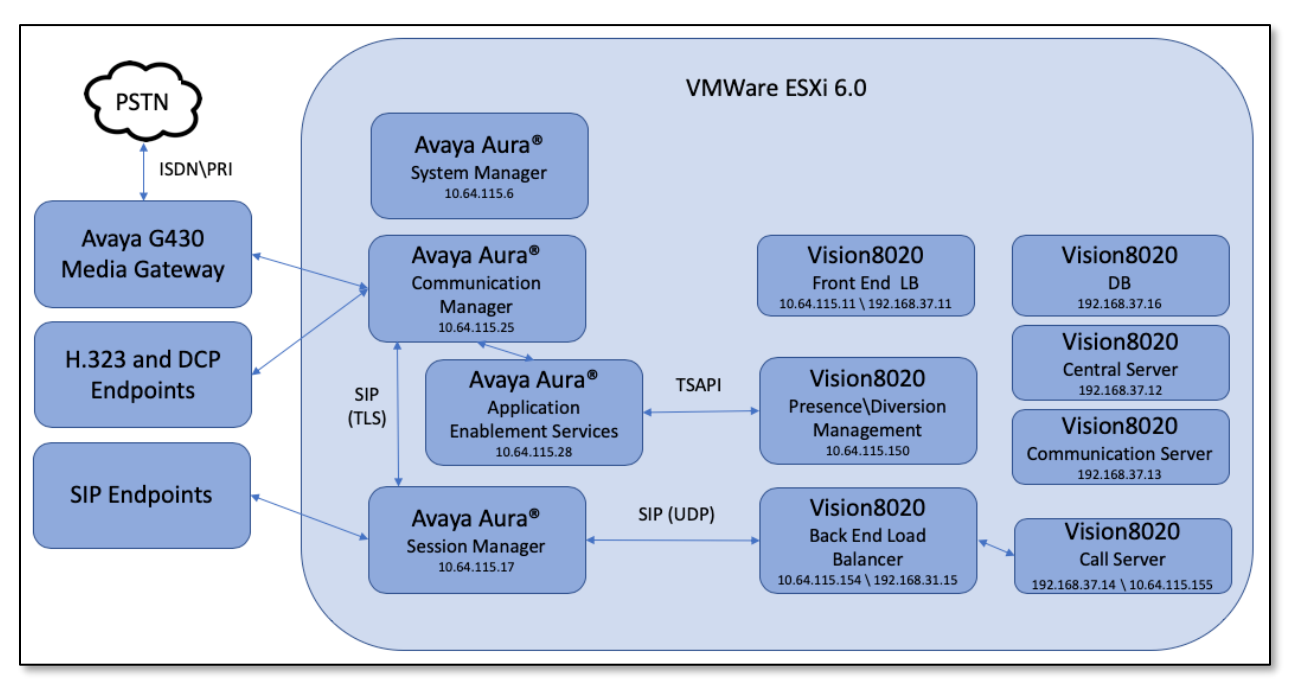

Figure 1: Enghouse Vision 80/20 Configuration

# 4. Equipment and Software Validated

The following equipment and software were used for the sample configuration provided:

| Equipment/Software                                                        | Release/Version            |
|---------------------------------------------------------------------------|----------------------------|
| Avaya Aura® System Manager running on<br>VMWare ESXi 6.0                  | R8.0.0.098174              |
| Avaya Aura® Session Manager running on<br>VMWare ESXi 6.0                 | R8.0.0.800035              |
| Avaya Aura® Communication Manager<br>running on VMWare ESXi 6.0           | R.018x.00.0.822.0 (R8.0GA) |
| Avaya Aura® Application Enablement<br>Services running on VMWare ESXi 6.0 | R8.0.0.0.6-0               |
| Avaya Phones                                                              |                            |
| • 9611 (H.323)                                                            | 6.6506                     |
| • 9650 (H.323)                                                            | 3.280A                     |
| • 6408D+ (DCP)                                                            | N/A                        |
| • 9641G (SIP)                                                             | 7.1.1.09                   |
| • J169 (SIP)                                                              | 3.0.0.1.6                  |
| • J179 (SIP)                                                              | 3.0.0.1.6                  |
| Avaya G430 Media Gateway                                                  | 40.10.0/1                  |
| Enghouse Vision 8020 – CentOS on ESXi<br>6.0                              | R3.1                       |
| Enghouse Vision 8020 – Windows 2012R2<br>on ESXi 6.0                      | R3.1                       |

# 5. Configure Avaya Aura® Communication Manager

Configuration and verification operations on the Communication Manager illustrated in this section were all performed using an SSH System Access Terminal (SAT) session. The information provided in this section describes the configuration of Communication Manager for this solution. For all other provisioning information such as initial installation and configuration, please refer to the product documentation in **Section 10**.

It is implied a working system is already in place. The configuration operations described in this section can be summarized as follows:

- Verify License
- Administer SIP Trunk Group
- Administer SIP Signaling Group
- Administer SIP Trunk Group Members
- Administer IP Network Region
- Administer IP Codec Set
- Administer Route Pattern
- Administer Private Numbering
- Administer Dial Plan
- Administer Uniform Dial Plan
- Administer AAR Analysis

### 5.1. Verify License

Verify that the Communication Manager license has proper permissions for features illustrated in these Application Notes. Use the "**display system-parameters customer-options**" command. Navigate to **Page 2** and verify that there is sufficient remaining capacity for SIP trunks by comparing the **Maximum Administered SIP Trunks** field value with the corresponding value in the **USED** column.

| display system-parameters customer-options<br>OPTIONAL FEATURES |      | Page | 2 of | 12 |
|-----------------------------------------------------------------|------|------|------|----|
| IP PORT CAPACITIES                                              |      | USED |      |    |
| Maximum Administered H.323 Trunks:                              | 4000 | 0    |      |    |
| Maximum Concurrently Registered IP Stations:                    | 1000 | 2    |      |    |
| Maximum Administered Remote Office Trunks:                      | 4000 | 0    |      |    |
| Maximum Concurrently Registered Remote Office Stations:         | 1000 | 0    |      |    |
| Maximum Concurrently Registered IP eCons:                       | 68   | 0    |      |    |
| Max Concur Registered Unauthenticated H.323 Stations:           | 100  | 0    |      |    |
| Maximum Video Capable Stations:                                 | 2400 | 0    |      |    |
| Maximum Video Capable IP Softphones:                            | 1000 | 0    |      |    |
| Maximum Administered SIP Trunks:                                | 4000 | 20   |      |    |
| Maximum Administered Ad-hoc Video Conferencing Ports:           | 4000 | 0    |      |    |
| Maximum Number of DS1 Boards with Echo Cancellation:            | 80   | 0    |      |    |
|                                                                 |      |      |      |    |

RAB; Reviewed: SPOC 9/2/2019

#### 5.2. Administer SIP Trunk Group

An existing SIP Trunk was used for this testing, the following values demonstrate the settings.

- Group Type: *sip*
- Group Name: A descriptive name
- TAC: An available trunk access code
- Service Type: *tie*

```
change trunk-group 10
                                                             Page
                                                                   1 of
                                                                          4
                              TRUNK GROUP
                                 Group Type: sip

COR: 1 TN: 1 TAC: 110
Group Number: 10
 Group Name: ToSM2
  Direction: two-way Outgoing Display? n
Dial Access? n
                                               Night Service:
Queue Length: 0
                                 Auth Code? n
Service Type: tie
                                           Member Assignment Method: auto
                                                    Signaling Group:
                                                  Number of Members:
```

Navigate to Page 3 and enter *private* for Numbering Format.

```
change trunk-group 10
                                                                Page
                                                                       3 of
                                                                              4
TRUNK FEATURES
         ACA Assignment? n
                                     Measured: none
                                                          Maintenance Tests? y
   Suppress # Outpulsing? n Numbering Format: private
                                                UUI Treatment: service-provider
                                                 Replace Restricted Numbers? n
                                                Replace Unavailable Numbers? n
                                                  Hold/Unhold Notifications? y
                                Modify Tandem Calling Number: no
Show ANSWERED BY on Display? y
 DSN Term? n
```

### 5.3. Administer SIP Signaling Group

An existing SIP Signaling Group was used for this testing, the following values demonstrate the settings.

• Group Type: sip • Transport Method: tls • Near-end Node Name: An existing C-LAN node name or procr • Far-end Node Name: The existing node name for Session Manager • Near-end Listen Port: An available port for integration with Session Manager • Far-end Listen Port: The same port number as used in Section 6.6 An existing network region to use with Session Manager • Far-end Network Region: • Far-end Domain: The applicable domain name for the network • Direct IP-IP Audio Connections: y

change signaling-group 10 Page 1 of 3 SIGNALING GROUP Group Number: 10 Group Type: sip IMS Enabled? n Transport Method: tls Q-SIP? n IP Video? n Enforce SIPS URI for SRTP? n Peer Detection Enabled? y Peer Server: SM Clustered? n Prepend '+' to Outgoing Calling/Alerting/Diverting/Connected Public Numbers? y Remove '+' from Incoming Called/Calling/Alerting/Diverting/Connected Numbers? n Alert Incoming SIP Crisis Calls? n Near-end Node Name: procr Far-end Node Name: sildvsm2 Near-end Listen Port: 5061 Far-end Listen Port: 5061 Far-end Network Region: 1 Far-end Domain: sildenver.org Bypass If IP Threshold Exceeded? n Incoming Dialog Loopbacks: eliminate RFC 3389 Comfort Noise? n DTMF over IP: rtp-payload Direct IP-IP Audio Connections? y Session Establishment Timer(min): 3 IP Audio Hairpinning? n Enable Layer 3 Test? y Alternate Route Timer(sec): 6

#### 5.4. Administer SIP Trunk Group Members

Use the "**change trunk-group n**" command, where "**n**" is the trunk group number from **Section 5.2**. Enter the following values for the specified fields and retain the default values for the remaining fields.

- Signaling Group: The signaling group number from Section 5.3.
- Number of Members: The desired number of members, in this case 10.

change trunk-group 10 Page 1 of 4 TRUNK GROUP Group Type: sip CDR Reports: y COR: 1 TN: 1 TAC: 110 ing Displav? n Group Number: 10 Group Name: ToSM2 Direction: two-way Outgoing Display? n Dial Access? n Night Service: Oueue Length: 0 Service Type: tie Auth Code? n Member Assignment Method: auto Signaling Group: 10 Number of Members: 10

### 5.5. Administer IP Network Region

Use the "**change ip-network-region n**" command, where "**n**" is the existing Far-end Network Region number used by the SIP signaling group from **Section 5.3**.

For Authoritative Domain, enter the applicable domain for the network as configured in Section 5.3. Enter a descriptive Name. Enter *yes* for Intra-region IP-IP Direct Audio and Inter-region IP-IP Direct Audio, as shown below. For Codec Set, enter an available codec set number for integration with Vision 80/20.

```
Page 1 of 20
change ip-network-region 1
                               IP NETWORK REGION
Region: 1 NR Group: 1
Location: 1 Authoritative Domain: sildenver.org
   Name: SM
                                Stub Network Region: n
MEDIA PARAMETERS
                                Intra-region IP-IP Direct Audio: yes
     PARAMETERS
Codec Set: 1
                               Inter-region IP-IP Direct Audio: yes
   UDP Port Min: 2048
                                           IP Audio Hairpinning? n
  UDP Port Max: 3329
DIFFSERV/TOS PARAMETERS
Call Control PHB Value: 46
        Audio PHB Value: 46
        Video PHB Value: 26
802.1P/Q PARAMETERS
Call Control 802.1p Priority: 6
       Audio 802.1p Priority: 6
       Video 802.1p Priority: 5
                                    AUDIO RESOURCE RESERVATION PARAMETERS
H.323 IP ENDPOINTS
                                                         RSVP Enabled? n
 H.323 Link Bounce Recovery? y
Idle Traffic Interval (sec): 20
  Keep-Alive Interval (sec): 5
           Keep-Alive Count: 5
```

Navigate to **Page 4**, and specify this codec set to be used for calls with network regions used by Avaya endpoints and by the trunk to the PSTN. In the compliance testing, network region *1* was used by the Avaya endpoints and by the trunk to the PSTN.

```
change ip-network-region 1
                                                     Page
                                                           4 of 20
Source Region: 1 Inter Network Region Connection Management
                                                         Ι
                                                                М
                                                         GΑ
                                                                t
dst codec direct WAN-BW-limits Video Intervening
                                                     Dyn A G
                                                                С
rgn set WAN Units Total Norm Prio Shr Regions
                                                     CAC R L
                                                                е
1
    1
                                                          all
        y NoLimit
2
    1
                                                          n
                                                                t
3
```

### 5.6. Administer IP Codec Set

Use the "**change ip-codec-set n**" command, where "**n**" is the codec set number from **Section 5.5**. Update the audio codec types in the **Audio Codec** fields as necessary. The codec shown below was used in the compliance testing.

```
change ip-codec-set 1
                                                                              1 of
                                                                                      2
                                                                       Page
                            IP MEDIA PARAMETERS
    Codec Set: 1
AudioSilenceFramesPacketCodecSuppressionPer PktSize(ms)1: G.729An220
1: G.729A n 2
2: G.722-64K 2
3: G.711MU n 2
                                         20
                                             20
                                           20
 4:
5:
 6:
7:
    Media Encryption
                                            Encrypted SRTCP: best-effort
1: 1-srtp-aescm128-hmac80
2: aes
3: none
 4:
```

### 5.7. Administer Route Pattern

Use the "**change route-pattern n**" command, where "**n**" is an existing route pattern number to be used to reach Vision 80/20, in this case "10". Enter the following values for the specified fields and retain the default values for the remaining fields.

- **Pattern Name:** A descriptive name.
- **Grp No:** The SIP trunk group number from **Section 5.2**.
- **FRL:** A level that allows access to this trunk, with *0* being least restrictive.
- Numbering Format: lev0-pvt (private numbering) was used to ensure 5-digit

extensions appeared on both ends.

change route-pattern 10 Page 1 of 4 Pattern Number: 10 Pattern Name: toSM2 SCCAN? n Secure SIP? n Used for SIP stations? y Primary SM: sildvsm2 Secondary SM: sildvsm3 Grp FRL NPA Pfx Hop Toll No. Inserted No Mrk Lmt List Del Digits DCS/ IXC QSIG Dgts Intw 1:10 0 n user 2:11 0 n user 3: user n 4: n user 5: n user 6: n user BCC VALUE TSC CA-TSC ITC BCIE Service/Feature PARM Sub Numbering LAR 0 1 2 M 4 W Request Dgts Format 1: yyyyn n lev0-pvt next rest 2: ууууул п rest lev0-pvt rehu 3: ууууул п rest none

# 5.8. Administer Private Numbering

Use the "**change private-numbering 0**" command, to define the calling party number to send to Vision 8020. Add an entry for the trunk group defined in **Section 5.20**. In the example shown below, all calls originating from a 5-digit extension beginning with **3** and routed to any trunk group will result in a 5-digit calling number. The calling party number will be in the SIP "From" header.

| change private-number | ing O  |                   |     |       | Page          | l of  | 2 |
|-----------------------|--------|-------------------|-----|-------|---------------|-------|---|
|                       | NUMBE  | RING - PRIVATE FO | RMA | Г     |               |       |   |
|                       |        |                   |     |       |               |       |   |
| Ext Ext               | Trk    | Private           | Tot | tal   |               |       |   |
| Len Code              | Grp(s) | Prefix            | Lei | n     |               |       |   |
| 5 3                   |        |                   | 5   | Total | Administered  | : 1   |   |
|                       |        |                   |     | Max   | ximum Entries | : 540 |   |
|                       |        |                   |     |       |               |       |   |

### 5.9. Administer Dial Plan

This section provides a sample dial plan used for routing calls with dialed digits 45xx to Vision 80/20. Use the "**change dialplan analysis 0**" command and add an entry to specify the use of digits pattern **4**, as shown below.

```
change dialplan analysis
                                                                    Page
                                                                           1 of 12
                               DIAL PLAN ANALYSIS TABLE
                                    Location: all
                                                               Percent Full: 2
                             Dialed Total Call Dialed Total Call
String Length Type String Length Type
    Dialed Total Call
    String Length Type
 0
              1 attd
1
               3 dac
1
               4 udp
1
               11 udp
 3
               5 ext
 4
               4
                  aar
 4
               5
                  ext
 5
               5
                  ext
 8
               1
                  fac
 9
               1
                  fac
                3
                  fac
```

# 5.10. Administer Uniform Dial Plan

This section provides a sample AAR routing used for routing calls with dialed digits **45**xx to Vision 80/20. Note, other routing methods may be used. Use the "**change uniform-dialplan 0**" command and add an entry to specify the use of AAR for routing of digits 45xx, as shown below.

```
change uniform-dialplan 0
                                                             Page
                                                                  1 of
                                                                          2
                     UNIFORM DIAL PLAN TABLE
                                                           Percent Full: 0
 Matching
                               Insert
                                                    Node
                               Digits Net Conv Num
 Pattern
                  Len Del
                   4 0
1
                                           aar n
                   11 0
1
                                            ars n
31111
                   5
                      5
                                            aar n
45
                   4
                      4
                                            aar n
```

# 5.11. Administer AAR Analysis

Use the "**change aar analysis 0**" command and add an entry to specify how to route calls to 45xx. In the example shown below, calls with digits 45xx will be routed as an AAR call using route pattern *10* from **Section 5.7**.

| AAR | DIGIT | ANALYSIS | TABLE |     |     |           |      |      |                 |  |
|-----|-------|----------|-------|-----|-----|-----------|------|------|-----------------|--|
|     |       |          |       |     |     | Location: | all  |      | Percent Full: 2 |  |
|     |       | Dialed   |       | Tot | al  | Route     | Call | Node | ANI             |  |
|     |       | String   |       | Min | Max | Pattern   | Type | Num  | Reqd            |  |
|     | 1     |          |       | 4   | 4   | 10        | aar  |      | n               |  |
|     | 2     |          |       | 7   | 7   | 254       | aar  |      | n               |  |
|     | 3     |          |       | 5   | 5   | 10        | aar  |      | <u>n</u>        |  |
|     | 31111 |          |       | 5   | 5   | 10        | aar  |      | <u>n</u>        |  |
|     | 4     |          |       | 7   | 7   | 254       | aar  |      | <u>n</u>        |  |
|     | 45    |          |       | 4   | 4   | 10        | aar  |      | <u>n</u>        |  |

RAB; Reviewed: SPOC 9/2/2019

# 6. Configure Avaya Aura® Session Manager

This section provides the procedures for configuring Session Manager. The procedures include the following areas:

- Launch System Manager
- Administer Domain
- Administer Locations
- Administer Adaptation
- Administer SIP entities
- Administer Routing Policies
- Administer Dial Patterns

#### 6.1. Launch System Manager

Access the System Manager web interface by using the URL "https://ip-address" in an Internet browser window, where "ip-address" is the IP address or Fully Qualified Domain Name of System Manager. Log in using the appropriate credentials.

|                                                                                                    | AVAVA<br>DevConnect           |
|----------------------------------------------------------------------------------------------------|-------------------------------|
| Recommended access to System Manager is via FQDN.<br>Go to central login for Single Sign-On<br>If IP address access is your only option, then note that authentication will fail<br>in the following cases:                                      | User ID: admin Password:      |
| First time login with "admin" account     Expired/Reset passwords Use the "Change Password" hyperlink on this page to change the password manually, and then login. Also note that single sian-on between servers in the same security domain is | Log On Cancel Change Password |

# 6.2. Administer Domain

In the subsequent screen (not shown), select **Elements**  $\rightarrow$  **Routing** to display the **Introduction** to Network Routing Policy screen below. Select Routing  $\rightarrow$  Domains from the left pane and click New in the subsequent screen (not shown) to add a new domain.

| AVAYA Aura* System Manager 8.0 | Users v 🕹 Elements v o Services v I Widgets v Shortcuts v AVAYA DevConnect                                                                                                    | I <sub>admin</sub> |
|--------------------------------|----------------------------------------------------------------------------------------------------|--------------------|
| Home Routing                   |                                                                                                    |                    |
| Routing ^                      | Introduction to Network Routing Policy                                                                                                    | Help ?             |
| Domains                        | Network Routing Policy consists of several routing applications like "Domains", "Locations", "SIP Entities", etc.                                                                    |                    |
| Locations                      | The recommended order to use the routing applications (that means the overall routing workflow) to configure your network configuration is as follows:                               |                    |
| Adaptations                    | Step 1: Create "Domains" of type SIP (other routing applications are referring domains of type SIP).<br>Step 2: Create "Locations"                                                   |                    |
| SIP Entities                   | Step 3: Create "Adaptations"                                                                                                    |                    |
| Entity Links                   | Step 4: Create "SIP Entities"                                                                                                    |                    |
| Time Ranges                    | - SIP Entities that are used as "Outbound Proxies" e.g. a certain "Gateway" or "SIP Trunk"<br>- Create all "other SIP Entities" (Session Manager, CM, SIP/PSTN Gateways, SIP Trunks) |                    |
| Routing Policies               | - Assign the appropriate "Locations", "Adaptations" and "Outbound Proxies"                                                                                                    |                    |
| Dial Patterns                  | Step 5: Create the "Entity Links"                                                                                                    |                    |
| Regular Expressions            | Between Session Managers and "other SIP Entities"                                                                                                    |                    |
| Defaults                       | Step 6: Create "Time Ranges"                                                                                                    |                    |
|                                | - Align with the tariff information received from the Service Providers                                                                                                    |                    |
|                                |                                                                                                    | _                  |

The **Domain Management** screen is displayed. In the **Name** field enter the domain name, select *sip* from the **Type** drop down menu and provide any optional **Notes**.

| Aura® System Manager 8.0 | Users 🗸 🎤 Elements 🗸 🏘 Services 🗸 丨 Widgets 🗸 Shortcu | its v         | AVAYA<br>DevConnect Search 🌲 📃 I admin |
|--------------------------|-------------------------------------------------------|---------------|----------------------------------------|
| Home Routing             |                                                       |               |                                        |
| Routing ^                | Domain Management                                     | Commit Cancel | Help ?                                 |
| Domains                  |                                                       |               |                                        |
| Locations                | 1 Item 🛷                                              |               | Filter: Enable                         |
| Adaptations              | Name                                                  | Type Notes    |                                        |
| SIP Entities             | * sildenver.org                                       | sip •         |                                        |
| Entity Links             |                                                       |               |                                        |
| Time Ranges              |                                                       | Commit Cancel |                                        |

### 6.3. Administer Locations

Select **Routing**  $\rightarrow$  **Locations** from the left pane and click **New** in the subsequent screen (not shown) to add a new location for Vision.

The Location Details screen is displayed. In the General sub-section, enter a descriptive Name and optional Notes. Retain the default values in the remaining fields.

| Avra* System Manager 8.0 | 🛔 Users 🗸 🍞 Elements 🗸 | ✿ Services ∨ I Widgets | ; ∨ Shortcuts ∨ | AVAYA<br>DevConnect Search | $A \equiv A_{admin}$ |
|--------------------------|------------------------|------------------------|-----------------|----------------------------|----------------------|
| Home Routing             |                        |                        |                 |                            |                      |
| Routing ^                | Location Details       |                        | Commit          | Cancel                     | Help ?               |
| Domains                  |                        |                        |                 |                            |                      |
| Locations                | General                | * Name:                | Data Center     |                            |                      |
| Adaptations              |                        | Notes:                 |                 |                            |                      |

Scroll down to the **Location Pattern** sub-section, click **Add** and enter the IP address of all devices involved in the compliance testing in **IP Address Pattern**, as shown below. Retain the default values in the remaining fields.

| Add Remove         |                |
|--------------------|----------------|
| 1 Item 🧔           | Filter: Enable |
| IP Address Pattern | Notes          |
| * 10.64.115.*      |                |
| Select : All, None |                |
|                    |                |
|                    | Commit Cancel  |

#### 6.4. Administer Adaptation

During compliance testing, in order to make the call from and to Communication Manager via Session Manager, an Adaptation to translate IP address into domain name is used for the Vision SIP entity. Here are the steps on how to create the Adaptation. Select **Adaptations** on the left panel menu and then click on the **New** button in the main window (not shown). Enter the following for the Adaptation.

- Adaptation Name An informative name (e.g., Vision Adapt)
- Module Name
   Select DigitConversionAdapter
- Module Parameter Type Select Name-Value Parameter

Click **Add** to add a new row for the following values as shown below table:

| Name   | Value                            |
|--------|----------------------------------|
| fromto | true                             |
| iodstd | Enter the domain name of system, |
|        | eg: sildenver.org                |
| iosrcd | Enter the domain name of system, |
|        | eg: sildenver.org                |
| odstd  | Enter IP address of Vision, eg:  |
|        | 10.164.115.154                   |
| osrcd  | Enter IP Address of Session      |
|        | Manager, eg: 10.64.115.17        |

Once complete, click the **Commit** button. Here is the screenshot showing the Adaptation.

| AVAYA<br>Aura® System Manager 8.0 | Users 🗸 🖌 Elements 🗸 🂠 Services 🗸 丨 Widgets 🤟 | Sho    | rtcuts ~            |      | AV            | AVA<br>DevConnect | $A \equiv I_{admin}$ |
|-----------------------------------|-----------------------------------------------|--------|---------------------|------|---------------|-------------------|----------------------|
| Home Routing                      |                                               |        |                     |      |               |                   |                      |
| Routing ^                         | Adaptation Dataila                            |        | Co                  | mmit | Cancel        |                   | Help ?               |
| Domains                           | Adaptation Details                            |        |                     |      | current       |                   |                      |
| Locations                         | General                                       |        |                     |      |               |                   |                      |
| Locations                         | * Adaptation Name:                            | Visior | n Adapt             |      |               |                   |                      |
| Adaptations                       | * Module Name:                                | Digit  | ConversionAdapter - |      |               |                   |                      |
| SIP Entities                      | Module Parameter Type:                        | Name   | -Value Parameter 🔻  |      |               |                   |                      |
| Entity Links                      |                                               | Add    | Remove              |      |               |                   |                      |
| Time Ranges                       |                                               | 0      | Name                | -    | Value         | NR:               |                      |
| Routing Policies                  |                                               |        | fromto              |      | true          | 16.               |                      |
| Dial Patterns                     |                                               |        | iodstd              |      | sildenver.org | 1.                |                      |
| Regular Expressions               |                                               |        | iosrcd              |      | sildenver.org | 11.               |                      |
| Defaults                          |                                               | Selec  | t : All, None       |      |               | 14                | Page 1 of 2 🕨 🔰      |

(Continue) the screenshot showing the Adaptation:

| AVAYA<br>Aura® System Manager 8.0 | , Users ∨ <ul> <li>✓ Elements ∨</li> <li>♦ Services ∨</li> <li>I Widgets ∨</li> </ul> | Shortcuts ~            |        |               | AVAYA<br>DevConnect Search | $\blacksquare$ $\clubsuit$ $\equiv$ $\mid$ <sub>adm</sub> |
|-----------------------------------|---------------------------------------------------------------------------------------|------------------------|--------|---------------|----------------------------|-----------------------------------------------------------|
| Home Routing                      |                                                                                       |                        |        |               |                            |                                                           |
| Routing ^                         | Adaptation Details                                                                    |                        | Commit | Cancel        |                            | Help                                                      |
| Domains                           | General                                                                               |                        |        |               |                            |                                                           |
| Locations                         | Adaptation Name:                                                                      | Vision Adapt           |        |               |                            |                                                           |
| Adaptations                       | * Module Name:                                                                        | DigitConversionAdapter |        |               |                            |                                                           |
| SIP Entities                      | Module Parameter Type:                                                                | Name-Value Parameter - | ]      |               |                            |                                                           |
| Entity Links                      |                                                                                       | Add Remove             |        | <i></i>       |                            |                                                           |
| Time Ranges                       |                                                                                       | Name                   |        | Value         |                            | -                                                         |
| Routing Policies                  |                                                                                       | odstd                  |        | 10.64.115.154 |                            | li.                                                       |
| -<br>Dial Patterns                |                                                                                       | osrcd                  |        | 10.64.115.17  | ,                          |                                                           |
| Regular Expressions               |                                                                                       | Select : All, None     |        |               |                            | Page 2 of 2 >                                             |

# 6.5. Administer SIP Entities

A SIP Entity must be added for Session Manager and for each SIP telephony system connected to it, which includes Communication Manager and Vision.

#### 6.5.1. SIP Entity for Session Manager

Navigate to **Routing**  $\rightarrow$  **SIP Entities** in the left navigation pane and click on the **New** button in the right pane (not shown). In the **General** section, enter the following values. Use default values for all remaining fields:

- Name: Enter a descriptive name.
- FQDN or IP Address: Enter the FQDN or IP address of the SIP Entity that is used for SIP signaling.
- Type: Select *Session Manager* for Session Manager.
- Location: Select the location that applies to the SIP Entity being created, defined in Section 6.3.
- **Time Zone:** Select the time zone for the location above.

The following screen shows the addition of the *Session Manager* SIP Entity for Session Manager. The IP address of the Session Manager Security Module is entered in the **FQDN or IP** Address field.

| Avra® System Manager 8.0 | , Users 🗸 🌶 Elements 🗸 💠 Services 🗸 丨 Widget | s v Shortcuts v                        | AVAVA<br>DevConnect Search | $\blacksquare \downarrow \equiv 1_{admin}$ |
|--------------------------|----------------------------------------------|----------------------------------------|----------------------------|--------------------------------------------|
| Home Routing             |                                              |                                        |                            |                                            |
| Routing ^                | SIP Entity Details                           | Commit                                 | Cancel                     | Help ?                                     |
| Locations                | General<br>* Name:                           | sildvsm8-1                             |                            |                                            |
| Adaptations              | * IP Address:<br>SIP FQDN:                   | 10.64.115.17<br>sildvsm2.sildenver.org |                            |                                            |
| SIP Entities             | Туре:                                        | Session Manager 🔹                      |                            |                                            |
| Entity Links             | Notes:                                       |                                        |                            |                                            |
| Time Ranges              | Location:                                    | Data Center 🔹                          |                            |                                            |
| Routing Policies         | Outbound Proxy:                              | •                                      |                            |                                            |
| Dial Patterns            | Time Zone:<br>Minimum TLS Version:           | America/Denver   Use Global Setting    |                            |                                            |

#### 6.5.2. SIP Entity for Communication Manager

Select **Routing**  $\rightarrow$  **SIP Entities** from the left pane and click **New** in the subsequent screen (not shown) to add a new SIP entity for Communication Manager. The **SIP Entity Details** screen is displayed. Enter the following values for the specified fields and retain the default values for the remaining fields.

- Name: A descriptive name.
- FQDN or IP Address: The node IP address of Communication Manager as mentioned in Section 5.3.
- **Type:** Select "CM" in the dropdown list.
- Notes: Any desired notes.
- Location: Select the applicable location for Communication Manager.
- **Time Zone:** Select the applicable time zone.

| Aura® System Manager 8.0 | Users 🗸 🍾 Elements 🗸 💠 Services 🗸 丨 Widget          | s ∨ Shortcuts ∨           | AVAYA<br>DevConnect Search | $  \downarrow \equiv  _{admin}$ |
|--------------------------|-----------------------------------------------------|---------------------------|----------------------------|---------------------------------|
| Home Routing             |                                                     |                           |                            |                                 |
| Routing ^                | SIP Entity Details                                  | Commit                    | ancel                      | Help ?                          |
| Domains                  | General                                             |                           |                            |                                 |
| Locations                | * Name:                                             | SILDVCM8                  |                            |                                 |
| Adaptations              | * FQDN or IP Address:                               | 10.64.115.25              |                            |                                 |
| SIP Entities             | Notes:                                              |                           |                            |                                 |
| Entity Links             | Adaptation:                                         |                           |                            |                                 |
| Time Ranges              | Location:                                           | Data Center 🔹             |                            |                                 |
| Routing Policies         | Time Zone:                                          | America/Denver •          |                            |                                 |
| Dial Patterns            | SIP Timer B/F (in seconds):<br>Minimum TLS Version: | 4<br>Use Global Setting 💌 |                            |                                 |

#### 6.5.3. SIP Entity for Vision

Select **Routing**  $\rightarrow$  **SIP Entities** from the left pane and click **New** in the subsequent screen (not shown) to add a new SIP entity for Vision.

The **SIP Entity Details** screen is displayed. Enter the following values for the specified fields and retain the default values for the remaining fields.

- Name: A descriptive name.
- FQDN or IP Address: The IP address of the Vision server.
- **Type:** Select "SIP Trunk" in the dropdown list.
- Notes: Any desired notes.
- Adaptation: Select the adaptation configured in Section 6.4.
- Location: Select the applicable location from Section 6.3.
- **Time Zone:** Select the applicable time zone.

| AVAYA<br>Aura® System Manager 8.0 | å Users → 🖌 Elements → 🌩 Services → 丨 Widg | ets 🗸 Shortcuts 🗸            | AVAVA<br>DevConnect Search | 📕 🐥 🗮   <sub>admin</sub> |
|-----------------------------------|--------------------------------------------|------------------------------|----------------------------|--------------------------|
| Home Routing                      |                                            |                              |                            |                          |
| Routing ^                         | SIP Entity Details                         |                              | Commit Cancel              | Help ?                   |
| Domains                           | General                                    |                              |                            |                          |
| Locations                         | * Name:                                    | VisionHA                     |                            |                          |
| Adaptations                       | * FQDN or IP Address:<br>Type:             | 10.64.115.154<br>SIP Trunk + |                            |                          |
| SIP Entities                      | Notes:                                     |                              |                            |                          |
| Entity Links                      | Adaptation:                                | Vision Adapt -               |                            |                          |
| Time Ranges                       | Location:                                  | Data Center -                |                            |                          |
| Routing Policies                  | Time Zone:                                 | America/Denver               |                            |                          |

### 6.6. Administer Entity Links

A SIP trunk between Session Manager and a telephony system is described as an Entity Link. Two Entity Links were used; one to the Communication Manager and one to Vision. To add an Entity Link, select to **Routing**  $\rightarrow$  **Entity Links** in the left navigation pane and click on the **New** button in the right pane (not shown). Fill in the following fields in the new row that is displayed:

- Name: Enter a descriptive name.
- **SIP Entity 1:** Select the Session Manager from the drop-down menu.
- **Protocol:** Select applicable transport protocol.
- **Port:** Port number on which Session Manager will receive SIP requests from the far-end.
- **SIP Entity 2:** Select the name of the other systems from the drop-down menu.
- **Port:** Port number on which the other system receives SIP requests from Session Manager.
- Connection Policy: Select Trusted to allow calls from the associated SIP Entity.

| RAB; Reviewed: | Solution & Interoperability Test Lab Application Notes | 19 of 31       |
|----------------|--------------------------------------------------------|----------------|
| SPOC 9/2/2019  | ©2019 Avaya Inc. All Rights Reserved.                  | Vision_CM8_SM8 |

The screens below show the Entity Links to Communication Manager and Vision. During the compliance test, **TLS** transport with port **5061** was used between Session Manager and Communication Manager. **UDP** transport and port **5060** was used between Session Manager and Vision.

| Entit | y Links             |          |         |          |        |              |   |     |       |               |      |                  |
|-------|---------------------|----------|---------|----------|--------|--------------|---|-----|-------|---------------|------|------------------|
| Add   | Remove              |          |         |          |        |              |   |     |       |               |      |                  |
| 4 Ite | ms 🥲                |          |         |          |        |              |   |     |       |               |      | Filter: Enable   |
|       | Name                | SIP En   | tity 1  | Protocol | Port   | SIP Entity 2 |   | Po  | rt    | Connection Po | licy | Deny New Service |
|       | sildvsm2_sildvcmm_  | sildvsr  | m8-1 🔹  | тср 🕶    | * 5060 | sildvcmm     | - |     | 5060  | trusted       |      |                  |
| 0     |                     |          |         | 1000     | -      | 0.000        |   | - 4 | -     |               |      |                  |
|       | sildvsm8-1_SILDVCl  | sildvsr  | m8-1 🔻  | TLS 🔻    | * 5061 | SILDVCM8     | - |     | 5061  | trusted       |      |                  |
|       | sildvsm8-1_VisionH# | sildvs   | m8-1 🔻  | UDP -    | * 5060 | VisionHA     | - |     | 5060  | trusted       | -    | 0                |
| TLS F | ailover port:       |          |         |          |        |              |   |     |       |               |      |                  |
| Add   | Remove              |          |         |          |        |              |   |     |       |               |      |                  |
| 2 Ite | ms 💝                |          |         |          |        |              |   |     |       |               |      | Filter: Enable   |
|       | Listen Ports        | Protocol | Default | Domain   |        | Endpoint     |   | N   | lotes |               |      |                  |
|       | 5060                | UDP -    | sildenv | er.org 🔹 |        |              |   | [   |       |               | ]    |                  |
|       | 5061                | TLS •    | sildenv | er.org 🔹 |        |              |   | [   |       |               |      |                  |
| Selec | t : All, None       |          |         |          |        |              |   |     |       |               |      |                  |

Also, enable Listen Ports on Session Manager to open ports **5060** and **5061** for incoming messages.

# 6.7. Administer Routing Policies

Routing policies describe the conditions under which calls will be routed to the SIP Entities specified in Section 6.5. Two routing policies were added: a policy with Communication Manager as the destination, and a policy with Vision as the destination. To add a routing policy, select to Routing  $\rightarrow$  Routing Policies in the left navigation pane and click on the New button in the right pane (not shown). The following screen is displayed:

- In the **General** section, enter a descriptive **Name** and add a brief description under **Notes** (optional).
- In the **SIP Entity as Destination** section, click **Select**. The **SIP Entity List** page opens (not shown). Choose the appropriate SIP entity to which this routing policy applies (**Section 6.5**) and click **Select**. The selected SIP Entity displays on the **Routing Policy Details** page as shown below.
- Use default values for remaining fields.
- Click **Commit** to save.

The following screens show the **Routing Policy** for Communication Manager.

| VAYA<br>System Manager 8. | <b>≗</b> Users ∨ | 🗲 Elem                         | ents 🗸  | Se                 | rvices ~           | I Wid   | gets 🗸    | Shortcu      | its v  |                         |        | AVA                                  | Connect     | earch     | <b>▲</b> ≡ 1, |
|---------------------------|------------------|--------------------------------|---------|--------------------|--------------------|---------|-----------|--------------|--------|-------------------------|--------|--------------------------------------|-------------|-----------|---------------|
| e Routing                 |                  |                                |         |                    |                    |         |           |              |        |                         |        |                                      |             |           |               |
| ting                      | ^ Routi          | ina Pol                        | icv D   | etail              | 5                  |         |           |              |        | Co                      | mmit C | ancel                                |             |           |               |
| Domains                   |                  |                                | 263     |                    |                    |         |           |              |        |                         |        |                                      |             |           |               |
| Locations                 | Genera           | al                             |         |                    |                    | * Na    | me: sildy | rcm8         |        |                         |        |                                      |             |           |               |
| Adaptations               |                  |                                |         |                    |                    | Disab   | led:      |              |        |                         |        |                                      |             |           |               |
|                           |                  |                                |         |                    |                    | * Retr  | ies: 0    |              |        |                         |        |                                      |             |           |               |
| SIP Entities              |                  |                                |         |                    |                    | No      | tes:      |              |        |                         | 1      |                                      |             |           |               |
| Entity Links              |                  |                                |         |                    |                    |         |           |              |        |                         |        |                                      |             |           |               |
|                           | SIP En           | itity as D                     | estina  | tion               |                    |         |           |              |        |                         |        |                                      |             |           |               |
| nme kanges                | Select           |                                |         |                    |                    |         |           |              |        |                         |        |                                      |             |           |               |
| Routing Policies          | Name             |                                |         |                    |                    | FQDN or | IP Addres | 55           |        |                         |        |                                      | Туре        | Notes     |               |
| Diel Detterne             | SILDVC           | .M8                            |         |                    |                    | 10.64.1 | 5.25      |              |        |                         |        |                                      | СМ          |           |               |
| Dial Patterns             | Time             | of Day                         |         |                    |                    |         |           |              |        |                         |        |                                      |             |           |               |
| Regular Expression        | 5                | Remove                         | Man G   | nc/Over            | lane               |         |           |              |        |                         |        |                                      |             |           |               |
| Defaults                  | 1 Item           | Remove                         | VIEW GE | ips/over           | laps               |         |           |              |        |                         |        |                                      |             |           | Elitor: En    |
|                           | A Atem           |                                |         |                    |                    |         | W-d       |              | 8-1    | -                       |        | Charles There                        | Red March   | Notes     | Filters ch    |
|                           |                  | anking                         | - N     | ame                | Mon                | Tue     | Wed       | Thu          | Fri    | Sat                     | Sun    | Start Time                           | End Time    | Notes     | 04/7          |
|                           | Select :         | All None                       | 2       | 4/ 2               | . 18.3             | ۳       |           | ( <u>e</u> ) | . (2.) | . <u>v</u>              | 1920   | 00:00                                | 23:31       | / Time Ka | ange 24/7     |
|                           | Sureet .         | Pail, Home                     |         |                    |                    |         |           |              |        |                         |        |                                      |             |           |               |
|                           | Dial Pa          | atterns                        |         |                    |                    |         |           |              |        |                         |        |                                      |             |           |               |
|                           | Add              | Remove                         |         |                    |                    |         |           |              |        |                         |        |                                      |             |           |               |
|                           | 5 Items          | . @                            |         |                    |                    |         |           |              |        |                         |        |                                      |             |           | Filter: En    |
|                           |                  |                                |         | Min                | Max                | Eme     | rgency Ca | 0            |        | SIP Dom                 | ain    | Originatio                           | ng Location |           | Notes         |
|                           |                  | attern                         | -       |                    |                    |         |           |              |        |                         |        | - 411 -                              |             |           |               |
|                           |                  | attern                         | -       | 10                 | 12                 |         |           |              |        | -ALL-                   |        | ALL                                  |             |           |               |
|                           |                  | attern<br>+1303<br>+1719       | <u></u> | 10<br>12           | 12<br>12           |         |           |              |        | -ALL-                   |        | -ALL-                                |             |           |               |
|                           |                  | Pattern<br>+1303<br>+1719      | -       | 10<br>12<br>5      | 12<br>12<br>5      |         |           |              |        | -ALL-<br>-ALL-          |        | -ALL-<br>-ALL-                       |             |           |               |
|                           |                  | Pattern<br>+1303<br>+1719<br>3 | -       | 10<br>12<br>5<br>5 | 12<br>12<br>5<br>5 |         |           |              |        | -ALL-<br>-ALL-<br>-ALL- |        | -ALL-<br>-ALL-<br>-ALL-<br>PatientSa | fe          |           |               |

The following screens show the **Routing Policy** for Vision.

| Avaya<br>Aura® System Manager 8.0 | ▲ Users → Felements → O Services → I Widgets → Shortcuts → | AVAVA<br>DevConnect Search A = I admin |
|-----------------------------------|------------------------------------------------------------|----------------------------------------|
| Home Routing                      |                                                            |                                        |
| Routing ^                         | Pouting Policy Dataile                                     | Help ?                                 |
| Domains                           |                                                            |                                        |
| Locations                         | General                                                    |                                        |
|                                   | * Name: To-VisionHA                                        |                                        |
| Adaptations                       | Disabled:                                                  |                                        |
| SIP Entities                      | * Retries: 0                                               |                                        |
| Entity Links                      | Notes:                                                     |                                        |
|                                   | SIP Entity as Destination                                  |                                        |
| lime Ranges                       | Select                                                     |                                        |
| Routing Policies                  | Name FQDN or IP Address                                    | Type Notes                             |
| Dial Patterns                     | VisionHA 10.64.115.154                                     | SIP Trunk                              |
|                                   | Time of Day                                                |                                        |
| Regular Expressions               | Add Remove View Gaps/Overlaps                              |                                        |
| Defaults                          | 1 Item 🤓                                                   | Filter: Enable                         |
|                                   | Ranking 🔺 Name Mon Tue Wed Thu Fri Sat Sun Sta             | rt Time End Time Notes                 |
|                                   | 0 24/7 V V V V V V                                         | 00:00 23:59 Time Range 24/7            |
|                                   | Select : All, None                                         |                                        |
|                                   | Dial Patterns                                              |                                        |
|                                   | Add Remove                                                 |                                        |
|                                   | 1 Item 🥹                                                   | Filter: Enable                         |
|                                   | Pattern Min Max Emergency Call SIP Domain                  | Originating Location Notes             |
|                                   | 45 4 4 sildenver.org                                       | -ALL-                                  |
|                                   | Select : All, None                                         |                                        |

RAB; Reviewed: SPOC 9/2/2019

### 6.8. Administer Dial Patterns

Dial Patterns are needed to route specific calls through Session Manager. For the compliance test, dial patterns were needed to route calls from Communication Manager to Vision and vice versa. Dial Patterns define which route policy will be selected for a particular call based on the dialed digits, destination domain and originating location.

#### 6.8.1. Dial Pattern for Vision

Select **Routing**  $\rightarrow$  **Dial Patterns** from the left pane and click **New** in the subsequent screen (not shown) to add a new dial pattern to reach Vision. The **Dial Pattern Details** screen is displayed. In the **General** sub-section, enter the following values for the specified fields, and retain the default values for the remaining fields.

- **Pattern:** A dial pattern to match, in this case "45".
- Min: The minimum number of digits to match.
- Max: The maximum number of digits to match.
- **SIP Domain:** The signaling group domain name from **Section 6.2**.

In the **Originating Locations and Routing Policies** sub-section, click **Add** and create an entry for reaching Vision. In the compliance testing, the entry allowed for call originations from all Communication Manager endpoints in all locations using the SIP Domain "sildenver.org".

| Aura* System Manager 8.0 | Users 🗸 🔺 Elements 🗸 🔹 Services 🗸 I Widgets 🗸 Shortcuts 🗸 💦 🕹 Avalya 🕹 🕹 Arthouse 🕹 Avalya 🛔 🗮 I admin                                                     |
|--------------------------|----------------------------------------------------------------------------------------------------|
| Home Routing             |                                                                                                    |
| Routing ^                | Dial Pattern Details Commit Cancel                                                                                                    |
| Domains                  | General                                                                                                    |
| Locations                | * Pattern: 45                                                                                                    |
| Adaptations              | • Min: 4                                                                                                    |
| SIP Entities             | • Max: 4                                                                                                    |
| Entity Links             | Emergency Call:  SIP Domain: sildenver.org                                                                                                    |
| Time Ranges              | Notes:                                                                                                    |
| Routing Policies         | Originating Locations and Routing Policies                                                                                                    |
| Dial Patterns            | Add Remove                                                                                                    |
| Real Research and        | 1 Item 🐡 Filter: Enable                                                                                                    |
| Regular Expressions      | Criginating Location Name * Originating Location Notes Routing Policy Name Rank Routing Policy Destination Routing Policy Destination Routing Policy Notes |
| Defaults                 | ALL- To-VisionHA 0 VisionHA                                                                                                    |
|                          | Select : All, None                                                                                                    |

### 6.8.2. Dial Pattern for Communication Manager

Following the same process of creating a Dial Pattern for Vision, digits 3xxx, +1719, and +1303 were created to route any calls with these digit patterns to Communication Manager. The +1 numbers were used to route 12-digit calls to Communication Manager, which in turn routed them over PRI trunks to the PSTN.

| Dial Patterns |                          |  |     |     |                |            |                      |       |  |
|---------------|--------------------------|--|-----|-----|----------------|------------|----------------------|-------|--|
| Add           | Add Remove               |  |     |     |                |            |                      |       |  |
| 5 Ite         | 5 Items 🐡 Filter: Enable |  |     |     |                |            |                      |       |  |
|               | Pattern                  |  | Min | Max | Emergency Call | SIP Domain | Originating Location | Notes |  |
|               | +1303                    |  | 10  | 12  |                | -ALL-      | -ALL-                |       |  |
|               | +1719                    |  | 12  | 12  |                | -ALL-      | -ALL-                |       |  |
|               | 3                        |  | 5   | 5   |                | -ALL-      | -ALL-                |       |  |

# 7. Configure Enghouse Vision 80/20

This section shows how to configure Vision 80/20 to successfully connect to Session Manager. The installation of the Vision software is assumed to be completed and the correct license is installed.

For reference, the servers comprising the Vision 80/20 solution used in testing were as follows, note that some of the servers had additional virtual IP interfaces for back end communications, these addresses are not described fully in the Application Notes.

| OS      | Function                      | Vswitch IP    | Public IP     |
|---------|-------------------------------|---------------|---------------|
| CentOS  | Callserver                    | 192.168.37.14 | 10.64.115.155 |
| CentOS  | Back-End load balancer        | 192.168.37.15 | 10.64.115.154 |
| CentOS  | Central server                | 192.168.37.12 | N/A           |
| CentOS  | Communication server          | 192.168.37.13 | N/A           |
| CentOS  | Database                      | 192.168.37.16 | N/A           |
| CentOS  | Front-End load balancer       | 192.168.37.11 | 10.64.115.151 |
| Windows | Presence/Diversion management | 192.168.37.17 | 10.64.115.150 |

# 7.1. Configuring SIP trunk for Avaya SM

On the Back-End load balancer server, use SSH to login to the command line and edit /usr/local/etc/kamailio/kamailio.cfg with the following settings, then reboot the server:

| <pre>#!define VU_PBX_IP #!define VU_PBX_PORT #!define VU_PBX_PROTO</pre> | "10.64.115.17"<br>"5060"<br>"udp" | <- SM IP<br><- Port<br><- Protocol |  |
|--------------------------------------------------------------------------|-----------------------------------|------------------------------------|--|
|                                                                          |                                   |                                    |  |

# 7.2. Configure SIP properties on the Call Server

On the Call Server, use SSH to login to the command line and edit /etc/asterisk/sip.conf with the following settings, then reboot the server:

```
type=peer
host=192.168.37.35
disallow=all
allow=alaw
allow=ulaw
nat=no
canreinvite=yes
qualify=no
alwaysauthreject=no
dtmfmode=rfc2833
fromdomain=xyz.se
usereqphone=yes
```

### 7.3. Configure TSAPI on the Presence Server

On the Presence Server, open \conf\ppbx1.xml and provide the TSAPI login credentials created in <Section Reference> and the VDN that Avaya phones will use to cover to the attendant.

| <pre><ml>   <settings>   <pbxlogon>enghouse</pbxlogon>   <pbxpassword>Avaya123!</pbxpassword>   <savediversion>False</savediversion>   <defaultorskod>0</defaultorskod>   <orskodlength>1</orskodlength>   <cstaserver>AVAYA#SILDVCM8#CSTA#SILDVAES8</cstaserver>   <simpleroutingdevice>31501</simpleroutingdevice>   </settings></ml></pre> |
|----------------------------------------------------------------------------------------------------|
| <br>                                                                                                    |

# 7.4. Configure Operator queue

Log on to the partition manager and go to the "Basic Settings" tab.

| System | Partitions     | Administrators    | Subscriber Search | Stats   |        |        |             | Logout                 |
|--------|----------------|-------------------|-------------------|---------|--------|--------|-------------|------------------------|
| Cert   | Basic Settings | Presence Settings | Subscribers       | Routing | Queues | Agents | Power Tools | Advanced Configuration |

Enter the queue number, in this scenario the queue number was 4500. Click Save when done.

| System                     | Partitions                                                 | Administrators                                       | Subscriber Search | Stats     |        |        |             | Logout                 |
|----------------------------|------------------------------------------------------------|------------------------------------------------------|-------------------|-----------|--------|--------|-------------|------------------------|
| Cert                       | <b>Basic Settings</b>                                      | Presence Settings                                    | Subscribers       | Routing   | Queues | Agents | Power Tools | Advanced Configuration |
| Incomi<br>Welcom<br>Number | i <b>ng calls</b><br>e message: - ✔<br>r to operator: 4500 | Ma                                                   | anage welcome me  | essage(s) |        |        |             |                        |
| Provisi<br>Subscri         | oning defaults<br>ber features: P<br>V<br>C                | resence diversion<br>picemail<br>alendar integration |                   |           |        |        |             |                        |
| Extra p                    | artition features                                          |                                                      |                   |           |        |        |             |                        |

Browse to the "Queues" tab and select to create a new queue.

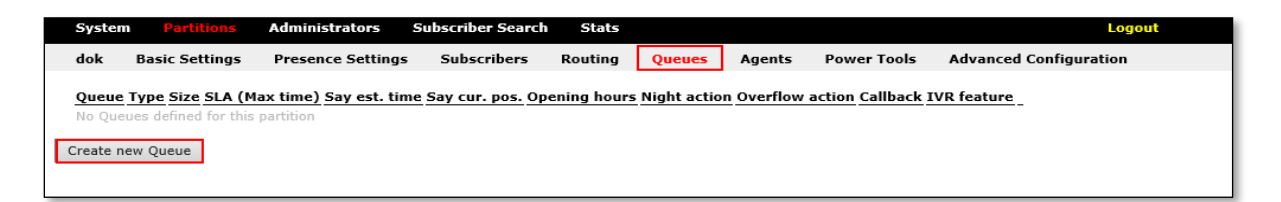

Solution & Interoperability Test Lab Application Notes ©2019 Avaya Inc. All Rights Reserved. 24 of 31 Vision\_CM8\_SM8 Give the queue a suitable name and select queue type "Operator Queue". Click Create.

| System                                           | Partitions                          | Administrators       | Subscriber Search | Stats   |        |        |             | Logout                 |
|--------------------------------------------------|-------------------------------------|----------------------|-------------------|---------|--------|--------|-------------|------------------------|
| dok Bas                                          | ic Settings                         | Presence Settings    | Subscribers       | Routing | Queues | Agents | Power Tools | Advanced Configuration |
| Create new<br>Name:<br>Queue type:<br>Create Car | aueue<br>Main queue<br>Operator Que | ue (with auto genera | ed IVR) 🗸         |         |        |        |             |                        |

Set the queue preferences and click **Save**.

| System   | n Partitions         | Administrators S  | ubscriber Search   | n Stats        |        |        |             | Logout                 |
|----------|----------------------|-------------------|--------------------|----------------|--------|--------|-------------|------------------------|
| dok      | Basic Settings       | Presence Settings | Subscribers        | Routing        | Queues | Agents | Power Tools | Advanced Configuration |
| Base s   | ettings for "Main    | queue"            |                    |                |        |        |             |                        |
| Max siz  | ze:                  | ho                |                    |                |        |        |             |                        |
| Say qu   | eue position:        | Yes 🗸             | 1                  |                |        |        |             |                        |
| Estimat  | ted queue time:      | No 🗸              | 1                  |                |        |        |             |                        |
| Prepara  | ation time:          | 0                 |                    |                |        |        |             |                        |
| Clerical | l time:              | 0                 |                    |                |        |        |             |                        |
| Max tin  | ne (SLA):            | 30                |                    |                |        |        |             |                        |
| Outgoir  | ng A-number:         |                   | (Acti              | vated per agen | :)     |        |             |                        |
|          |                      |                   |                    |                |        |        |             |                        |
| Callba   | ck settings          |                   | 7                  |                |        |        |             |                        |
| Offer ci | allback:             | No 🗸              | '                  |                |        |        |             |                        |
| (Activa  | tion condition) Min. | queue:            |                    |                |        |        |             |                        |
| (Activa  | tion condition) Min. | est. queue time:  |                    |                |        |        |             |                        |
| _        |                      |                   |                    |                |        |        |             |                        |
| Action   | s & Overflow         |                   |                    | 1              |        |        |             |                        |
| Night a  | iction:              | -                 | •                  | ]              |        |        |             |                        |
| Overflo  | w action:            | -                 | <b>~</b>           |                |        |        |             |                        |
| IVR fea  | ature:               | N/A 🗸             |                    |                |        |        |             |                        |
| Agent    |                      | Option            | al activation dela | ay (time - cou | nt)    |        |             |                        |
|          |                      |                   |                    |                | -      |        |             |                        |
| ave      | Cancel               |                   |                    |                |        |        |             |                        |

# 7.5. Configure routing to queue

Go to the "**Routing**" tab and select **Add**.

| Syste | m Partitions       | Administrators S   | ubscriber Search | Stats   |        |        |             | Logout                 |
|-------|--------------------|--------------------|------------------|---------|--------|--------|-------------|------------------------|
| dok   | Basic Settings     | Presence Settings  | Subscribers      | Routing | Queues | Agents | Power Tools | Advanced Configuration |
| Main  | Number Nam         | e Routed to        |                  |         |        |        |             |                        |
| No Ma | in Numbers defined | for this partition |                  |         |        |        |             |                        |
| Add   | ]                  |                    |                  |         |        |        |             |                        |
|       |                    |                    |                  |         |        |        |             |                        |

Enter the number to route, give the route a suitable name and select where to route the call. In this scenario number **4500** is given the name "**Main number**" and is routed to the "**Main queue**". Click **Create** when done.

| System                                         | Partitions                                                   | Administrators    | Subscriber Search | Stats   |        |        |             | Logout                 |
|------------------------------------------------|--------------------------------------------------------------|-------------------|-------------------|---------|--------|--------|-------------|------------------------|
| dok                                            | Basic Settings                                               | Presence Settings | Subscribers       | Routing | Queues | Agents | Power Tools | Advanced Configuration |
| Create<br>Number<br>Name<br>Route to<br>Create | Asin Number<br>4500<br>Main number<br>Main queue ✓<br>Cancel | •                 |                   |         |        |        |             |                        |

#### 7.6. Setting up attendant

Go to the "Agents" tab and click Create new Agent.

| Systen          | Partitions                               | Administrators                    | Subscriber Search | Stats   |               |             | Logout                 |
|-----------------|------------------------------------------|-----------------------------------|-------------------|---------|---------------|-------------|------------------------|
| dok             | Basic Settings                           | Presence Settings                 | Subscribers       | Routing | Queues Agents | Power Tools | Advanced Configuration |
| Agent<br>No Age | Name Extension S<br>nts defined for this | Supervisor Open Line<br>partition | Attendant rights  |         |               |             |                        |
| Create n        | ew Agent                                 |                                   |                   |         |               |             |                        |

In the **Create new agent** section, enter the attendant a login name in the **Login name** field, in this scenario "**jonny**" and enter the attendant a password in the **Login password** field. Select the rights to "**Operator**" in the **Operator admin rights** dropdown menu.

In the **Outgoing A-number** section, specify A-number settings in this scenario attendant uses logged in number for spontaneous calls and original a-number for transfers. Select which queue the attendant will service, in this scenario "**Main queue**". Click Save when done.

| Sy  | stem    | Partitions           | Administrators      | Subscriber Search   | Stats    |        |        |             | Logout                 |
|-----|---------|----------------------|---------------------|---------------------|----------|--------|--------|-------------|------------------------|
| do  | k       | Basic Settings       | Presence Settings   | Subscribers         | Routing  | Queues | Agents | Power Tools | Advanced Configuration |
| Cr  | eate    | new agent            |                     |                     |          |        |        |             |                        |
| Lo  | gin na  | ime:                 | jonny               |                     |          |        |        |             |                        |
| Lo  | gin pa  | issword:             | ••••                |                     |          |        |        |             |                        |
| Re  | al nar  | ne:                  | jonny               |                     |          |        |        |             |                        |
| Ad  | minist  | trated by extension: |                     |                     |          |        |        |             |                        |
| Op  | erato   | r admin rights:      | Operator            | ~                   |          |        |        |             |                        |
| Su  | pervis  | sor:                 | Yes 🗸               |                     |          |        |        |             |                        |
| Op  | en lin  | e:                   | Yes 🗸               |                     |          |        |        |             |                        |
| 0   | ıtgoir  | ng A-number          |                     |                     |          |        |        |             |                        |
| Di  | rect ca | all                  | Logged in number    | ~                   |          |        |        |             |                        |
| Co  | nsulta  | ation                | Orginal A-number    | ~                   |          |        |        |             |                        |
| Bli | nd tra  | insfer               | Orginal A-number    | ~                   |          |        |        |             |                        |
|     |         |                      | Ontional activation | dalay (tima_coun    | +)       |        |        |             |                        |
|     | Mair    | queue                |                     | uelay (unite - coun | <u>.</u> |        |        |             |                        |
|     | ] Park  | ering                | -                   |                     |          |        |        |             |                        |
| Sav | e       | Cancel               |                     |                     |          |        |        |             |                        |

### 7.7. Running the attendant client

Start the "svara" application and click **Settings**.

| Log in<br>User<br>Password<br>Settings ><br>Login |
|---------------------------------------------------|
| Version 3.1,0,0                                   |

Select which telephone number on Communication Manager is to be used as the attendant phone in this case the number is **4602** and click **OK**.

| Settings             |               |  |  |  |  |  |  |  |  |
|----------------------|---------------|--|--|--|--|--|--|--|--|
| Workstation settings |               |  |  |  |  |  |  |  |  |
| Phone nr             | 4602          |  |  |  |  |  |  |  |  |
| Telefonistgrupp      | ~             |  |  |  |  |  |  |  |  |
| Language             | English v     |  |  |  |  |  |  |  |  |
| Partition            | Cert v        |  |  |  |  |  |  |  |  |
| Hub-address          | 192.168.37.17 |  |  |  |  |  |  |  |  |
|                      | OK Cancel     |  |  |  |  |  |  |  |  |

RAB; Reviewed: SPOC 9/2/2019

Enter the credentials as configured in the step above and click **Login**.

| Log in           |  |
|------------------|--|
| User             |  |
| jonny            |  |
| Password *****   |  |
| Settings > Login |  |
| Version 3.1.0.0  |  |

When logged in, the queue that the attendant is servicing should be visible.

| <b>◊</b> |              |                      |                  | Vision 80/    | 20 Attend | ant         |            |                                | _        |                               |
|----------|--------------|----------------------|------------------|---------------|-----------|-------------|------------|--------------------------------|----------|-------------------------------|
| Start    | Catalogue    | Call Cente           | r                |               |           |             |            |                                |          |                               |
| Q        | <b>†</b> 9   |                      | $\bowtie$        |               |           | Í           | ≫          |                                |          |                               |
| Search   | Extension De | etails Diversi<br>F2 | on Message<br>F3 | Manager<br>F4 | Manager P | ro Report   | More<br>F8 |                                |          | Logged in                     |
| Users    | ~            |                      |                  |               |           |             | All        | ~                              | All (F6) | ~                             |
|          | Name         | ;                    |                  | Organizati    | on De     | epartment   | E          | xtension                       |          | ^                             |
|          | ACD          |                      |                  |               |           |             | 46         | 697                            |          |                               |
|          | 🚨 Н323       | Network              |                  |               |           |             | 13         | 3300                           |          |                               |
|          | 🚨 Н323       | Network              |                  |               |           |             | 13         | 3400                           |          | ≡                             |
|          |              | al                   |                  |               |           |             | 46         | 654                            |          |                               |
|          | 🏯 mq         |                      |                  |               |           |             | 4          | 500                            |          |                               |
|          | 🚨 PSTN       | l i                  |                  |               |           |             | 41         | 179673300                      |          |                               |
|          | PSTN         | -                    |                  |               |           |             | 41         | 179673402                      |          |                               |
| <        | SIP N        | etwork               | Ш                |               |           |             | - 33       | 300                            |          | >                             |
|          |              |                      | Dec 14           |               |           | or Auto ter |            | Main queue<br>Parkering<br>ag1 |          | 0 00:00<br>0 00:00<br>0 00:00 |
|          |              |                      | Rec IVI          |               | Auto answ | er Auto tra | ansier     |                                |          |                               |
| 9 found  | 20 May, 16:1 | 17                   |                  |               | Cert      |             |            | agent 1                        |          | Op.no 4602 🔡                  |

# 8. Verification Steps

With a call placed to the attendant and connected to a trunk and\or internal station, use the status station command as shown below to verify connectivity and media properties. In the screenshot below, the H.323 phone (**30004**) is at **10.64.115.31** and is using **G.729a** with SRTP for its connection to the G430 Gateway (**10.64.115.2**). The Vision 80/20 server connection from the G430 Gateway to **10.64.115.155** is transcoded to **G.711** with no encryption.

For SIP endpoints, use the **status trunk 10** command to locate the port the call is connected on then use status trunk 0010/0001 to see the connection properties for each port the call is connected to on the SIP Trunk (not shown).

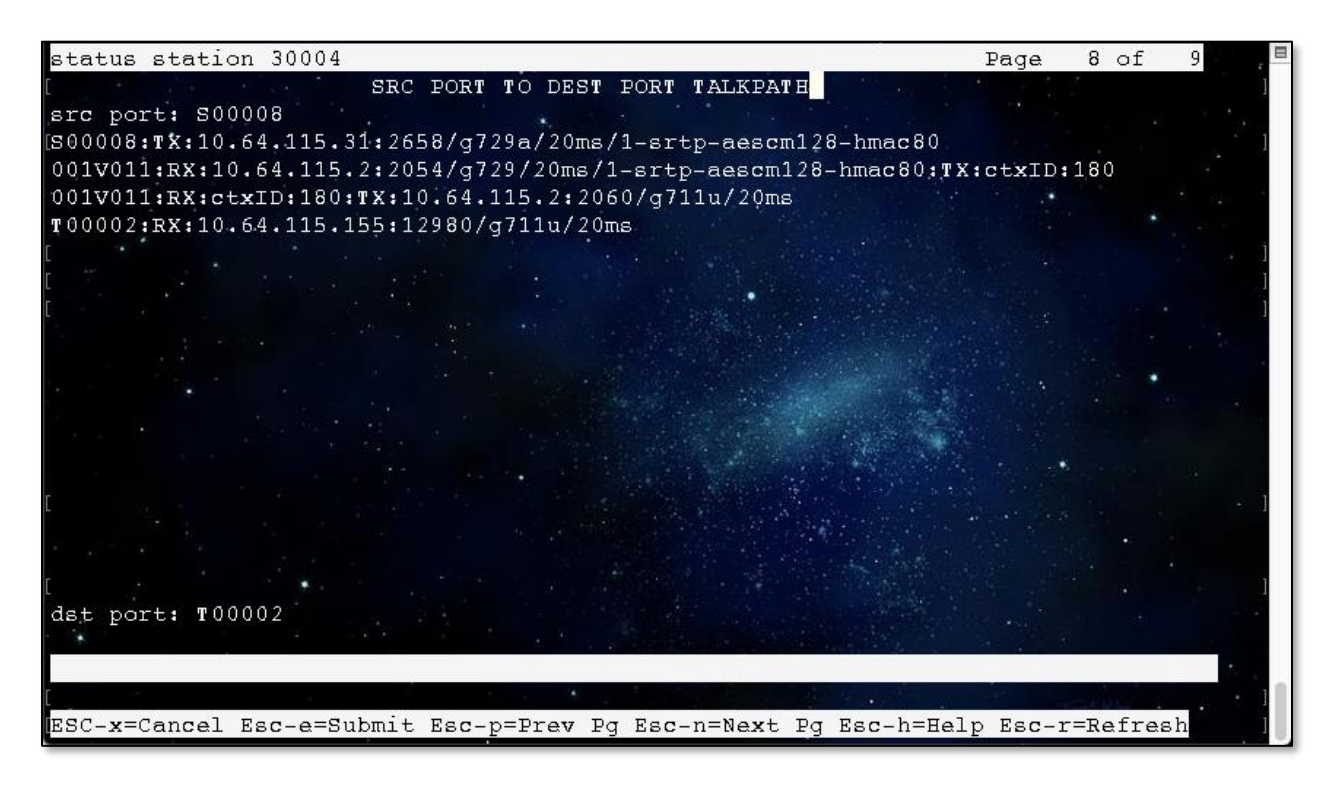

# 9. Conclusion

These Application Notes describe the configuration steps required for Vision from Enghouse Interactive AB to successfully interoperate with Avaya Aura® Communication Manager and Avaya Aura® Session Manager using SIP trunks. Vision passed all compliance testing successfully; please see **Section 2.2** of these Application Notes for results and observations.

# 10. Additional References

This section references the product documentation relevant to these Application Notes. Product documentation for Avaya products may be found at <u>http://support.avaya.com</u>.

#### Avaya:

- 1. Administering Avaya Aura® Communication Manager, Release 8.0.x Issue 4, May 2019
- 2. Administering Avaya Aura® Session Manager, Release 8.0.1 Issue 3, December 2018
- 3. Administering Avaya Aura® System Manager for Release 8.0.1, Release 8.0.x Issue 8, April 2019

All information on the product installation and configuration Vision Server can be found at <u>http://enghouseinteractive.com</u>

#### ©2019 Avaya Inc. All Rights Reserved.

Avaya and the Avaya Logo are trademarks of Avaya Inc. All trademarks identified by ® and <sup>TM</sup> are registered trademarks or trademarks, respectively, of Avaya Inc. All other trademarks are the property of their respective owners. The information provided in these Application Notes is subject to change without notice. The configurations, technical data, and recommendations provided in these Application Notes are believed to be accurate and dependable, but are presented without express or implied warranty. Users are responsible for their application of any products specified in these Application Notes.

Please e-mail any questions or comments pertaining to these Application Notes along with the full title name and filename, located in the lower right corner, directly to the Avaya DevConnect Program at <u>devconnect@avaya.com</u>.